# La tabulation classique

# Qu'est-ce qu'une tabulation ?

Une tabulation est un espace vide mesurant 1,25 cm que vous créez en appuyant sur la touche tabulation du clavier

La tabulation permet être comblé par des de p

de créer des intervalles identiques. L'espace vide peut aussi points de suites (pointillés, traits, autres...)

vous pouvez réappuyer sur la

## Vous retrouvez la tabulation sur la règle :

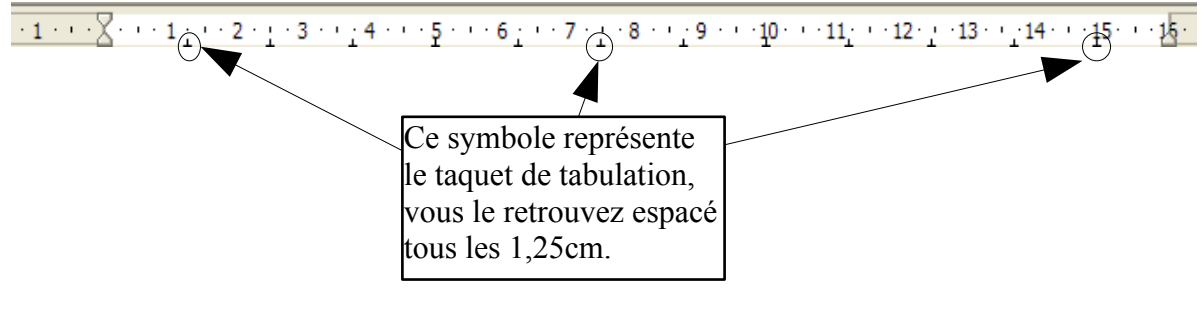

### **Pour utiliser la tabulation :**

- Mettre le curseur de la page au bon endroit
- Appuyer sur la touche tabulation du clavier
- Votre curseur ce positionne 1,25 cm plus loin
- Si vous souhaitez faire un espace à 2,50 cm touche tabulation, et ainsi de suite.

# Créer ses propres tabulations

Vous pouvez modifier ou changer la tabulation classique.

# Comment créer ses propres tabulations sur la règle :

- Mettre le curseur de la souris sur la règle à la position voulu (par exemple à 6cm)
- Cliquer sur la règle
- Apparaît le symbole de la tabulation
  il s'agit d'un taquet de tabulation

Pour utiliser votre tabulation : cliquez sur la touche Tabulation du clavier.

### Vous avez différents types de tabulation :

| Type de tabulations | Son symbole sur la règle (taquet de<br>tabulation) |
|---------------------|----------------------------------------------------|
| tabulation à gauche | L                                                  |

#### Exemple :

## Tabulation à gauche de 6 cm Tabulation à gauche

| tabulation à droite         |                                 |
|-----------------------------|---------------------------------|
| Exemple :                   |                                 |
| Tabulation à droite de 6 cm |                                 |
| Tabulation à droite         |                                 |
|                             |                                 |
| tabulation centré           |                                 |
| Exemple :                   |                                 |
| Tabulation centré de 6 cm   |                                 |
| Tabulation centré           |                                 |
|                             | ·                               |
| tabulation décimale         | $\perp$ (avec un point en plus) |
| Exemple :                   |                                 |
| 6,01                        |                                 |
| 15,308                      |                                 |
| 209,10                      |                                 |

#### Pour modifier les types de tabulations :

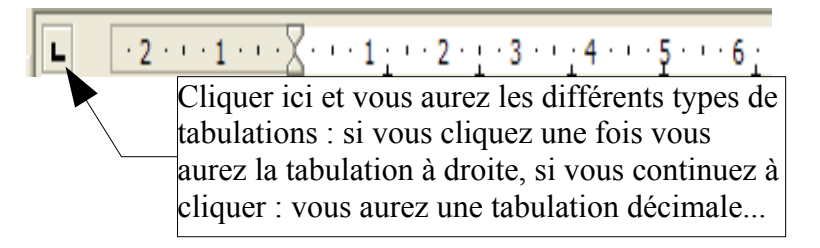

#### Pour supprimer une tabulation sur la règle :

- Amener le curseur de la souris sur le taquet de tabulation (qui se trouve sur la règle)
- Cliquer-glisser le curseur dans votre document
- Lâcher
- Votre tabulation doit avoir disparue de la règle

# Créer une tabulation avec points de suite

Les points de suite permettent de combler l'espace vide de votre tabulation par des pointillés, des tirets ou autres caractères.

Ce type de tabulation est souvent utilisé pour créer des questionnaires.

## Comment créer une tabulation avec point de suite :

- Cliquer sur le menu Format
- Cliquer sur la commande Paragraphe
- Apparaît la boite de dialogue suivante :

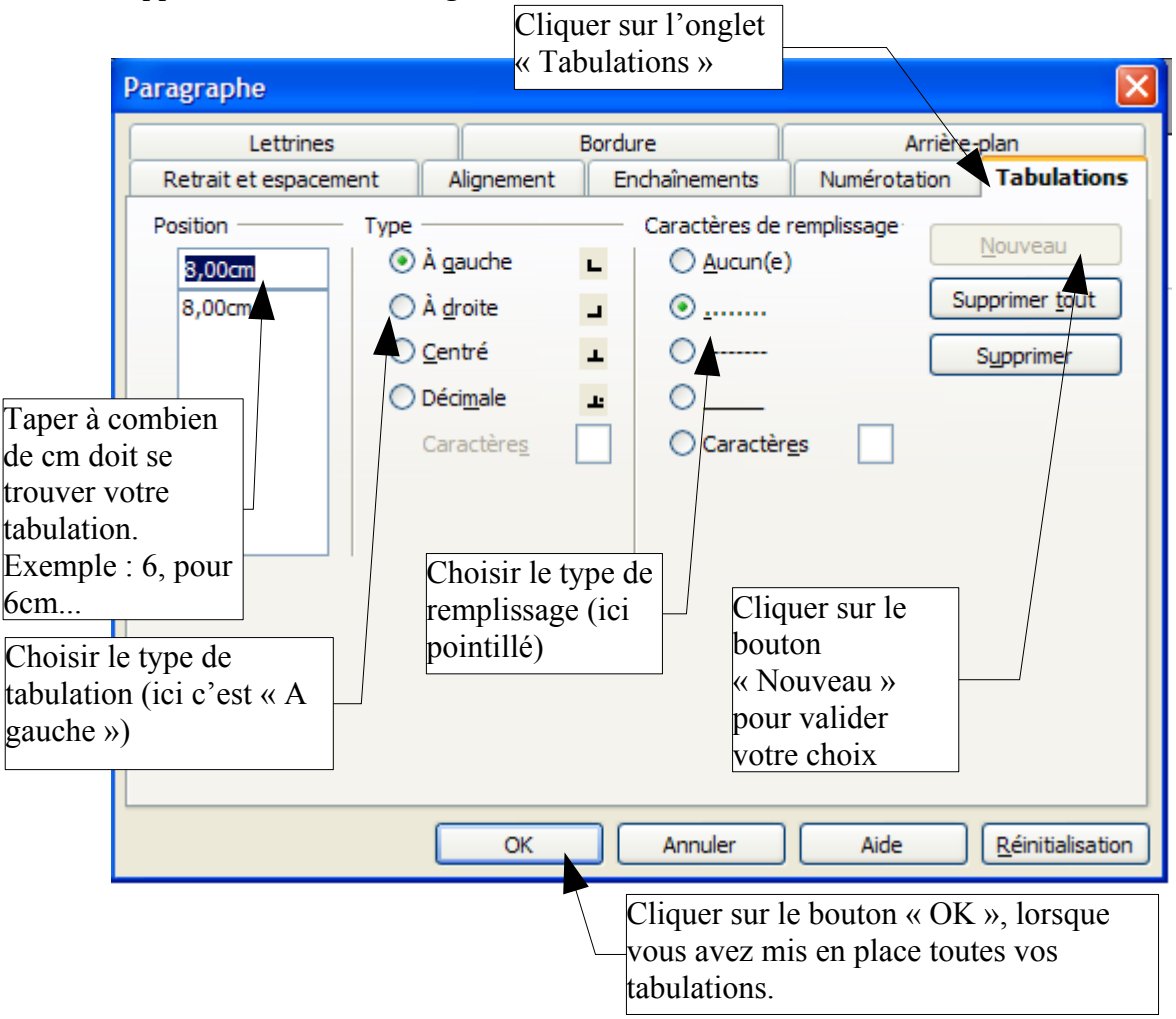

- Votre taquet de tabulation apparaît sur la règle
- Pour utiliser votre tabulation, appuyer sur la touche Tabulation de votre clavier.